## Övning 4 - Förändra linjevariabler med bläckverktyget

- 1. Gå till sidan 4 i dokumentet illustrate.fla
- 2. Markera verktyget bläckflaska i verktygspaletten.
- 3. Gå till property inspector och ställ in linjestil till prickat, linjetjocklek till 2 och färg till rött.

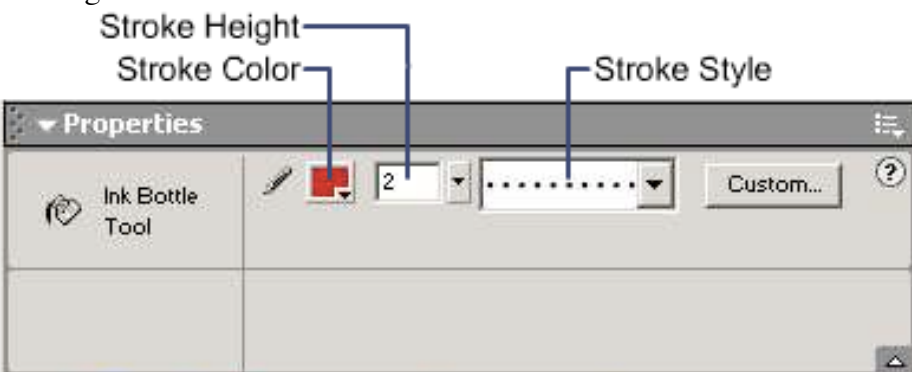

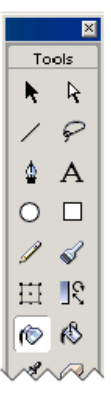

4. Klicka på cirkelns linje.